## WInnForum Workspace

 $\sim$ 

# How to locate, download and upload documents

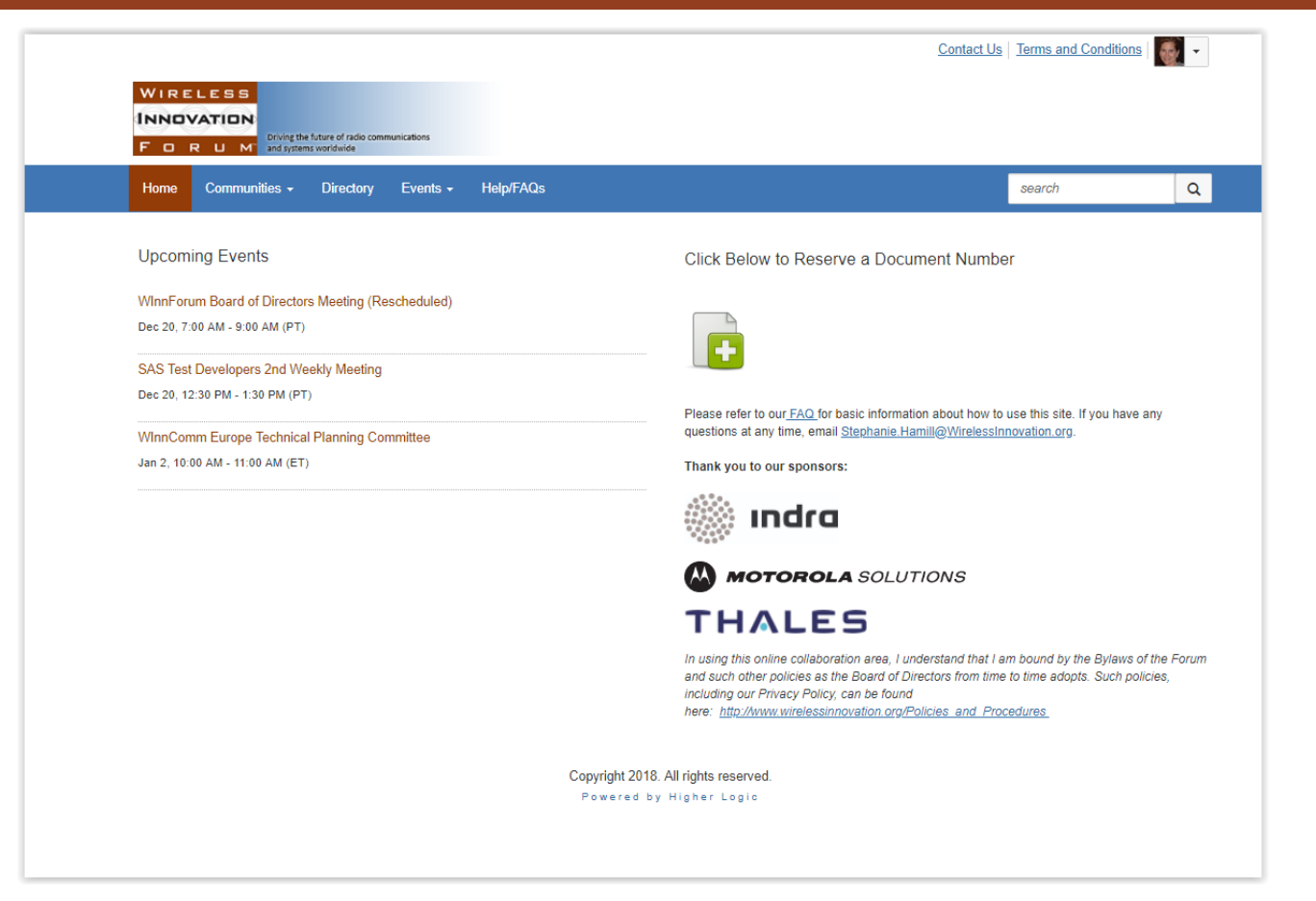

WIRELESS

FORUM\*

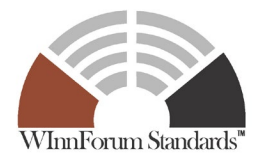

# How to log in

| WIRELESS<br>INNOVATION<br>FORUM<br>and ystems workside | inications                                                      | Contact Us   Terms and Condition   Sign in |
|--------------------------------------------------------|-----------------------------------------------------------------|--------------------------------------------|
| Home Communities - Directory                           | Events - Help/FAQs                                              | search Q                                   |
|                                                        |                                                                 |                                            |
|                                                        | Members - Login here                                            |                                            |
|                                                        | Email                                                           |                                            |
|                                                        | Password                                                        |                                            |
|                                                        | Can't access your account?                                      |                                            |
|                                                        | Stay signed in                                                  |                                            |
|                                                        | Login                                                           |                                            |
|                                                        |                                                                 |                                            |
|                                                        | Copyright 2018. All rights reserved.<br>Powered by Higher Logic |                                            |

#### Go to

https://winnforum.connectedcommunity.org

- Click the 'sign in' button in the top right corner
- Click 'can't access my account', enter your email address and you'll receive an email to set up your password

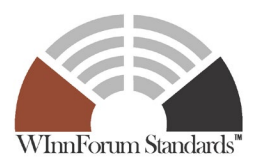

Slide 2

#### How to access documents

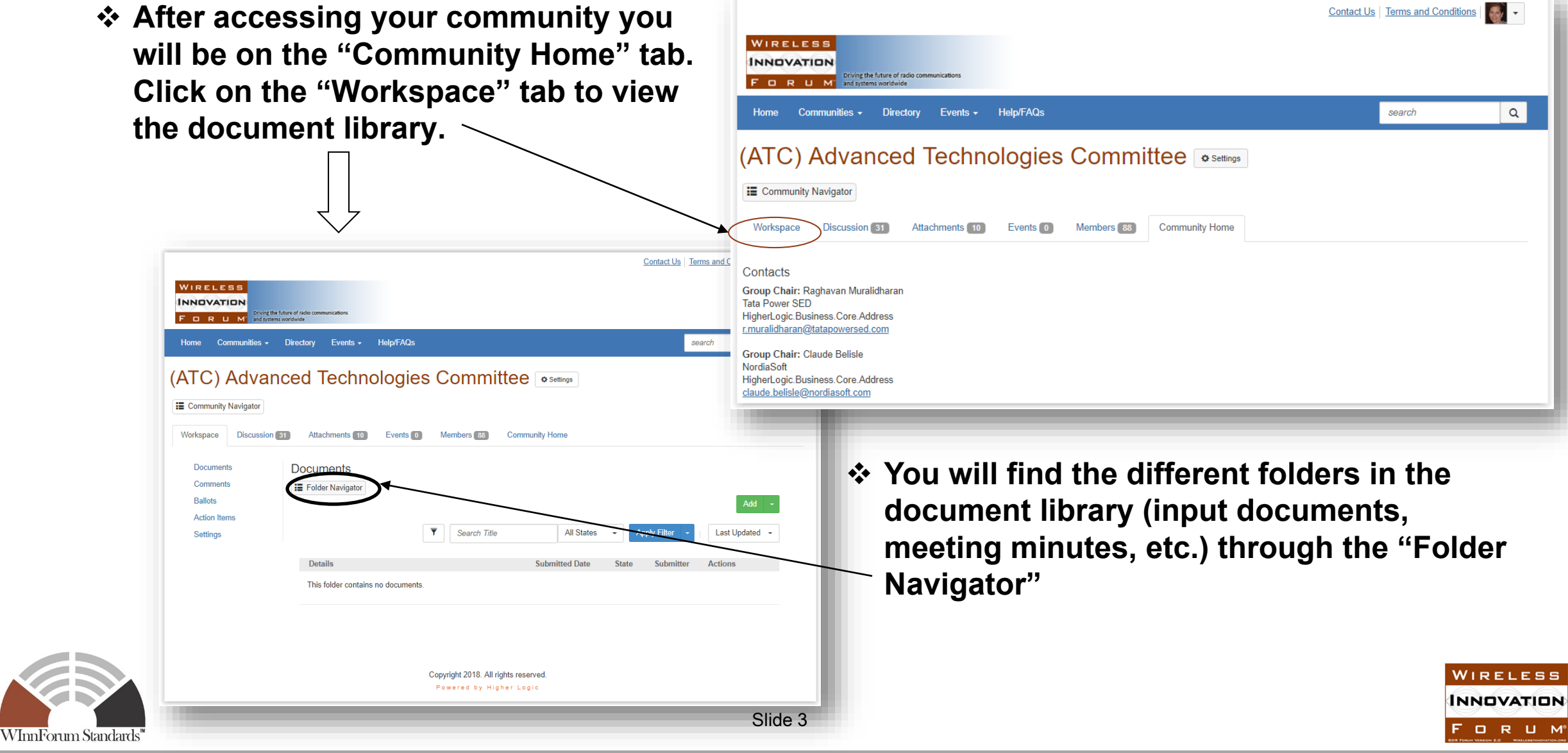

#### How to download a document

| orkspace Discu | ssion 311 Attachments 66                                | Events 2 Members 345 Comm                        | nunity Home    |       |                |                |
|----------------|---------------------------------------------------------|--------------------------------------------------|----------------|-------|----------------|----------------|
| Documents      | Documents                                               |                                                  |                |       |                |                |
| Comments       | CBRS Release 1 Spe                                      | cifications                                      |                |       |                |                |
| Ballots        |                                                         |                                                  |                |       |                | Add +          |
| Action Items   |                                                         |                                                  |                |       |                |                |
| Settings       |                                                         | ▼ Search Title                                   | All States     | - Арр | ly Filter 👻    | Last Updated - |
|                | Showing 1 to 10 of 10                                   |                                                  |                |       |                |                |
|                | Details                                                 |                                                  | Submitted Date | State | Submitter      | Actions        |
|                | WINNF-TS-0247-V1                                        | .1.0 CPI Accreditation Standard.pdf<br>mments: 0 | 2019-01-22     | Final | Pucker,<br>Lee | Download -     |
|                | WINNF-TS-0061-V1.4.1 - WG4 SAS Test and Certificatio 20 |                                                  | 2019-01-02     | Final | Pucker,<br>Lee | Download +     |
|                | WINNF-TS-0112-V1                                        | .6.0 CBRS Operational and Function               | 2018-10-30     | Final | Pucker,<br>Lee | Download 🔻     |

 Once you have located the document you want to download, click on the "Download" button next to the document name

> WIRELESS INNOVATION

FORUM®

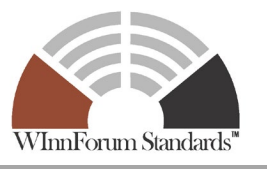

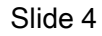

## Locating input documents folder for document upload

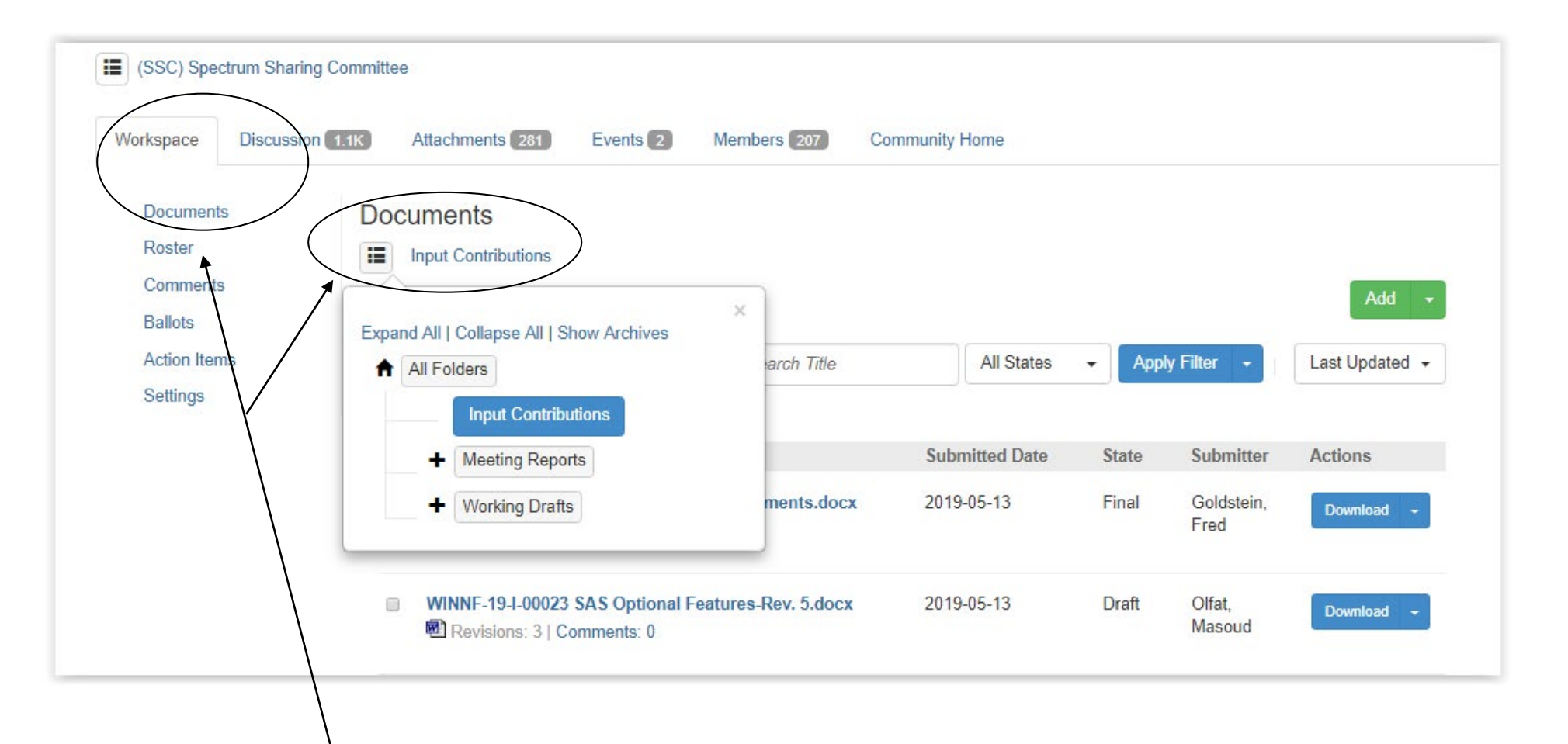

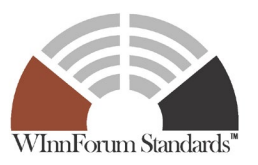

Documents usually should be uploaded to Input Contributions in the Documents section of Workspace.

WIRELESS INNOVATION FORUM

### Uploading a new document or a revision of a document

#### For a new contribution, click Add:

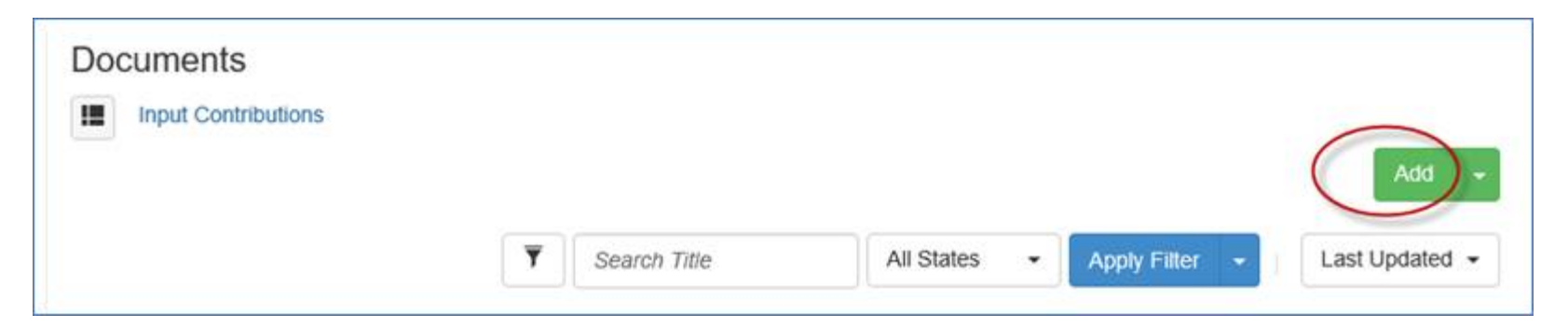

For a revision of an existing contribution, find that contribution, using search if needed, and click the pulldown:

|   | WINNF-19-I-00046 SFG Protocol.docx  Revisions: 0   Comments: 0 | 2019-04-09                          | Draft | Goldstein, D -<br>Fred<br>Modify Details             |
|---|----------------------------------------------------------------|-------------------------------------|-------|------------------------------------------------------|
| D | WINNF-18-I-000181 2D antenna pattern r4.docx                   | 2019-03-26 Archiv Add<br>Add<br>Add |       | Add a Revision<br>Add a Comment<br>Add Bulk Comments |
|   | WINNF-19-I-00040 LS_CBRSA to WF update for Groupin             | 2019-03-27                          | Final | Lock Document<br>Create Approval Ballot              |

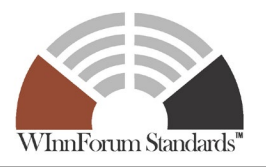

WIRELESS INNOVATION

Forum®

# Completing upload

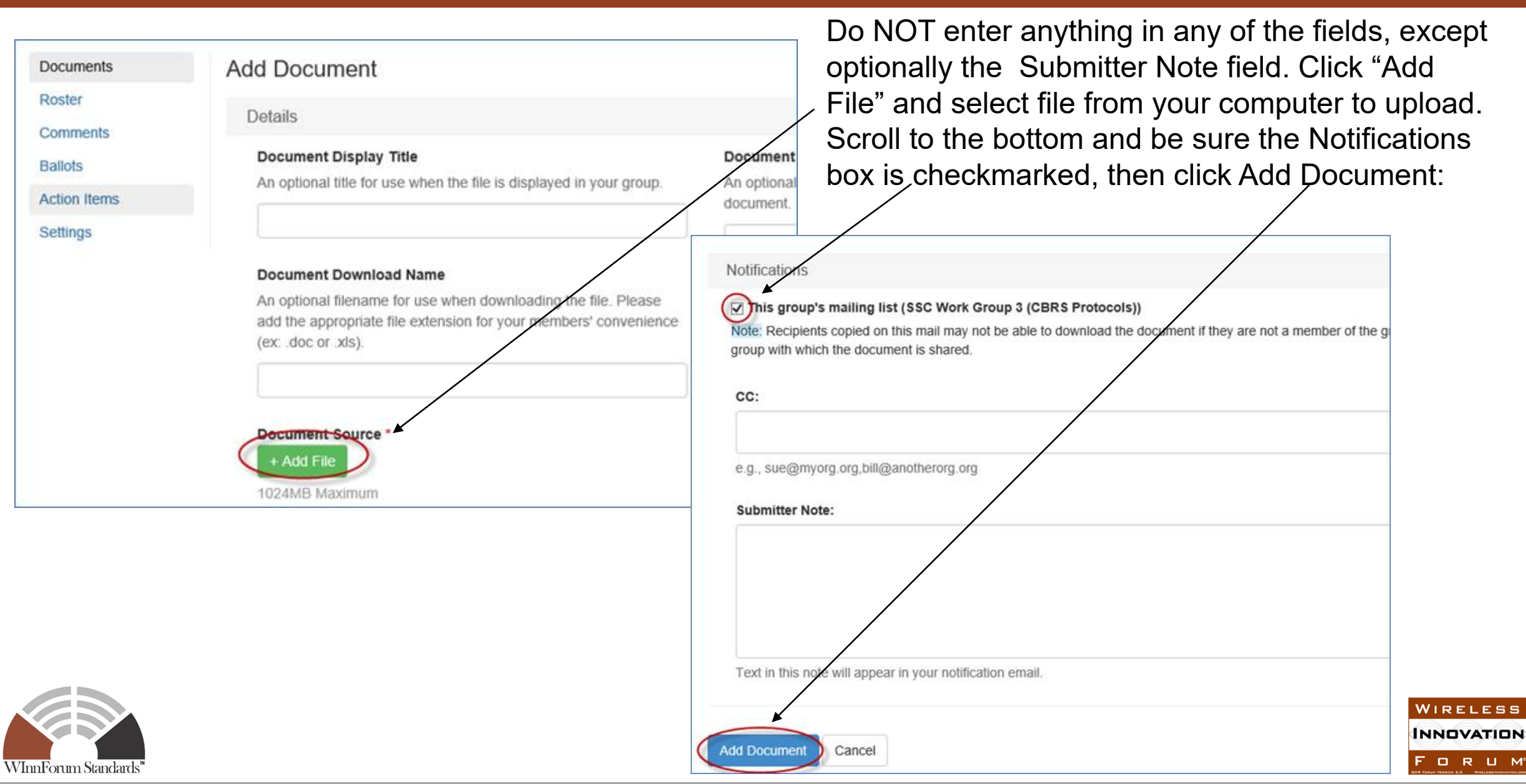

# **Questions:**

Visit: https://winnforum.connectedcommunity.org/faq

Or email:

Stephanie.Hamill@WirelessInnovation.org

Lee.Pucker@WirelessInnovation.org

Jesse.Stallsmith@WirelessInnovation.org

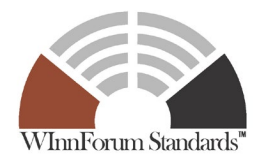